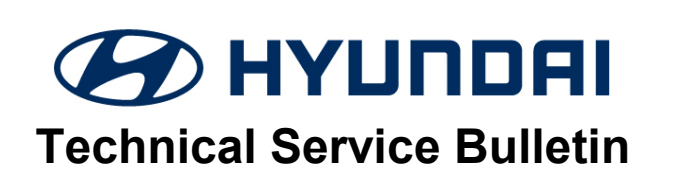

| GROUP      | NUMBER                                      |
|------------|---------------------------------------------|
| BRAKES     | 21-BR-004H                                  |
| DATE       | MODEL(S)                                    |
| APRIL 2021 | IONIQ HEV<br>(AE HEV) and PHEV<br>(AE PHEV) |

SUBJECT:

EPB ECU UPDATE FOR DTC C2416 OR C2417

**Description:** This bulletin describes the procedure to update the EPB (Electronic Parking Brake) ECU to revise the logic of setting DTC C2416, "Motor Short or Open – LH (EPB)" or C2417 "Motor Short or Open – RH (EPB)" from vibrations while driving on certain roads.

#### Applicable Vehicles:

• Certain 2019 and 2020MY IONIQ HEV (AE HEV) and PHEV (AE PHEV) vehicles equipped with an **EPB**, produced from October 17, 2018 to January 24, 2020.

## **GDS Information:**

| System Selection: EPB |                                               |  |  |  |
|-----------------------|-----------------------------------------------|--|--|--|
| Event #               | Description                                   |  |  |  |
| 666                   | AE HEV PE - EPB DTC IMPROVEMENT(C2416,C2417)  |  |  |  |
| 667                   | AE PHEV PE - EPB DTC IMPROVEMENT(C2416,C2417) |  |  |  |

### Warranty Information:

| MODEL                                       | OP CODE  | OPERATION   | OP TIME | CAUSAL<br>PART | NATURE<br>CODE | CAUSE<br>CODE |
|---------------------------------------------|----------|-------------|---------|----------------|----------------|---------------|
| IONIQ HEV<br>(AE HEV)/<br>PHEV<br>(AE PHEV) | 59790F02 | EPB UPGRADE | 0.3 M/H | 59790-G2000    | I3T            | ZZ3           |

Note: Normal warranty applies.

# NOTICE

#### You must initially perform the GDS ECU Update in Auto Mode.

• If the ECU Update starts but then fails in Auto Mode, perform the update in Manual Mode to recover.

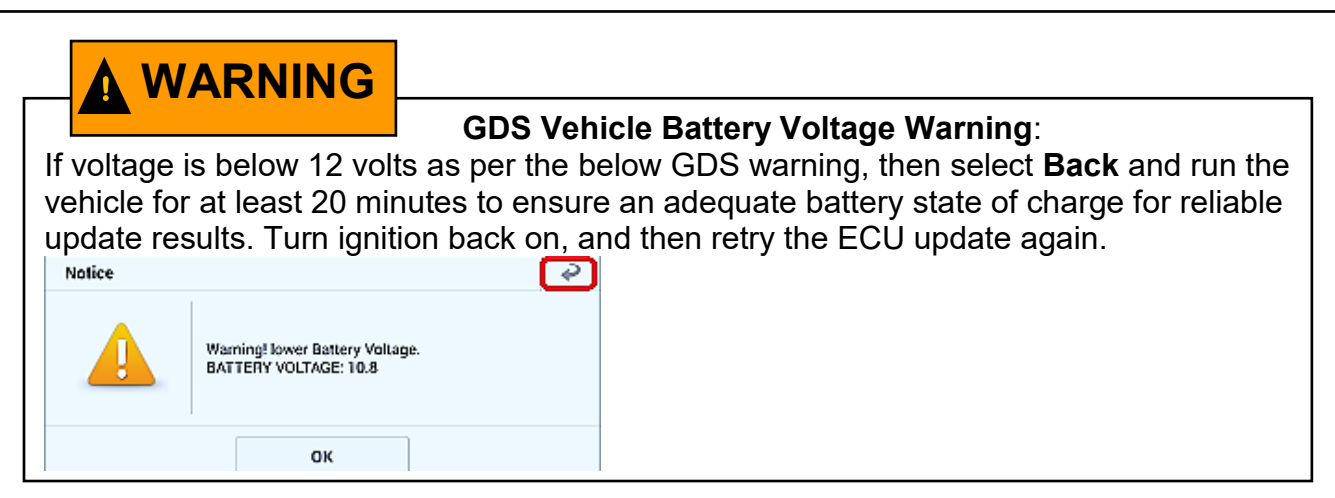

#### Service Procedure:

- 1. Perform GDS software update:
  - Refer to TSB **15-GI-001** for the detailed tablet-based Mobile GDS ECU update procedures.
  - Refer to TSB **15-GI-002** for the detailed PC-based GDS ECU update procedures.
- 2. Check for Diagnostic Trouble Codes in the **ALL** menus and erase any DTC.
- 3. Confirm normal vehicle operation.

#### **ROM ID Table:**

| MODEL   | SYSTEM PART NUMBER |             | ROM ID         |                |  |
|---------|--------------------|-------------|----------------|----------------|--|
| MODEL   |                    | OLD         | NEW            |                |  |
| AE HEV  | EDP                | 59790-G2000 | G2 MOC 1.1 3B2 | G2 MOC 1.2 3B2 |  |
| AE PHEV | EPD                |             | AB1D14-A-8B26  | AB1E14-A-9B05  |  |

#### Manual Mode Password:

| MENU                           | PASSWORD |  |
|--------------------------------|----------|--|
| AE HEV PE EPB 59790-G2000/500  | 9000     |  |
| AE PHEV PE EPB 59790-G2000/500 | 9000     |  |